Manager Dashboard Overview

The admin dashboard is a great resource to learn how your agents are engaging with our platform and their level of usage.

There are filters at the top of the data for you to select the time period and office that you would like to see.

1. When you select "Select Office" a drop-down menu will display all of the offices in your brokerage.

| <b></b> | Buyside                 | Dasht                    | ooard Marketing Suite | BMA   | My Listings              | My Buyers                | Find       | Add                 | Allen Agent          |  |
|---------|-------------------------|--------------------------|-----------------------|-------|--------------------------|--------------------------|------------|---------------------|----------------------|--|
|         |                         |                          |                       |       | Buyside Realty [PA       | ]                        | \$         | Switch to Demo mode | Switch to Agent View |  |
|         | 8,214<br>Activity Score | 15<br>Valuation Attempts | 15<br>Listings Added  | в     | <b>11</b><br>uyers Added | <b>3</b><br>Agent-to-Age | ent Emails | 25<br>Logins        | <b>23</b><br>BMA     |  |
|         | From   04-01-2020       |                          |                       |       |                          |                          |            |                     |                      |  |
|         |                         |                          |                       | Daily | Weekly Mont              | nly                      |            |                     |                      |  |
|         |                         |                          |                       | Act   | ivity Score              |                          |            |                     |                      |  |
| 20      | 00                      |                          |                       |       |                          |                          |            |                     |                      |  |
| 15      | 00                      |                          |                       |       |                          |                          |            |                     |                      |  |
| 10      | 00                      |                          |                       |       |                          |                          |            |                     |                      |  |
| 5       | 00                      |                          |                       |       | <b></b>                  |                          |            |                     |                      |  |

2. Once you select the time period and office that you would like to see, select "Search"

| <b>⇒</b> ¥E | <b>Buyside</b> ï        |                          | Dashboard                              | Marketing Suite                | BMA My Listings           | My Buyers Find                    | Add                 | Allen Agent          |
|-------------|-------------------------|--------------------------|----------------------------------------|--------------------------------|---------------------------|-----------------------------------|---------------------|----------------------|
|             |                         |                          |                                        |                                | Buyside Realty [PA]       | \$                                | Switch to Demo mode | Switch to Agent View |
|             | 8,214<br>Activity Score | 15<br>Valuation Attempts | Lis                                    | 15<br>atings Added             | <b>11</b><br>Buyers Added | <b>3</b><br>Agent-to-Agent Emails | 25<br>Logins        | <b>23</b><br>BMA     |
|             |                         | From                     | 04-01-2020                             | То 06-3                        | 0-2020 Select Office      | \$ Search G                       | enerate CSV         |                      |
|             |                         | 0<br>Su                  | April 20<br>Mo Tu We                   | 20 O                           | Daily Weekly Monthly      | y                                 |                     |                      |
|             |                         | 5                        | 1<br>6 7 8                             | 2 3 4<br>9 10 11               | Activity Score            |                                   |                     |                      |
| 200         | 00                      | 12<br>19<br>26           | 13  14  15    20  21  22    27  28  29 | 16  17  18    23  24  25    30 |                           |                                   |                     |                      |
| 100         | 00                      |                          |                                        |                                |                           |                                   |                     |                      |
| 50          | 0                       |                          |                                        |                                |                           |                                   |                     |                      |

| €BI  | ıyside                                                                   | Da                       | shboard Marketing Su | ite BMA M       | y Listings My Buy     | ers Find               | Add                 | Allen Agent          |  |
|------|--------------------------------------------------------------------------|--------------------------|----------------------|-----------------|-----------------------|------------------------|---------------------|----------------------|--|
|      |                                                                          |                          |                      | Buys            | de Realty [PA]        | \$                     | Switch to Demo mode | Switch to Agent View |  |
|      | 8,214<br>Activity Score                                                  | 15<br>Valuation Attempts | 15<br>Listings Added | 11<br>Buyers Ac | ided Agen             | 3<br>I-to-Agent Emails | 25<br>Logins        | <b>23</b><br>BMA     |  |
|      | From  04-01-2020  To  06-30-2020  Select Office  \$ Search  Generate CSV |                          |                      |                 |                       |                        |                     |                      |  |
|      |                                                                          |                          |                      | Daily Weekl     | y Monthly             |                        |                     |                      |  |
|      |                                                                          |                          |                      | Activity        | Score                 |                        |                     |                      |  |
| 2000 |                                                                          |                          |                      |                 |                       |                        |                     |                      |  |
| 1500 |                                                                          |                          |                      |                 |                       |                        |                     |                      |  |
| 1000 |                                                                          |                          |                      |                 |                       |                        |                     |                      |  |
| 500  | <b>..</b>                                                                |                          |                      |                 | • • • • • • • • • • • |                        |                     |                      |  |

3. You can also choose how you would like to group your data: in days, weeks, or months.

1. Activity Score: This is the total amount of online activity in your brokerage based on a point system. Certain activities are more points than others, so encourage your agents to go for the higher point activities!

| <b>∌`B</b> u | <b>y</b> side                                                                   |                                 | Dashboard Marketing Suite | BMA My Listings      | My Buyers Find Add         |                        | Allen Agent          |  |  |
|--------------|---------------------------------------------------------------------------------|---------------------------------|---------------------------|----------------------|----------------------------|------------------------|----------------------|--|--|
|              |                                                                                 |                                 |                           |                      | Buyside Realty [PA]        | \$ Switch to Demo mode | Switch to Agent View |  |  |
|              | 14,098<br>Activity Score                                                        | <b>37</b><br>Valuation Attempts | 16<br>Listings Added      | 28<br>Buyers Added   | 5<br>Agent-to-Agent Emails | 32<br>Logins           | <b>24</b><br>BMA     |  |  |
|              | From  04-01-2020  To  06-29-2020  Till  Select Office  \$  Search  Generate CSV |                                 |                           |                      |                            |                        |                      |  |  |
|              |                                                                                 |                                 |                           | Daily Weekly Monthly | ]                          |                        |                      |  |  |
| 64           |                                                                                 |                                 |                           | Activity Score       |                            |                        |                      |  |  |
| UK .         |                                                                                 |                                 |                           |                      |                            |                        |                      |  |  |
| 4k           |                                                                                 |                                 |                           |                      |                            |                        |                      |  |  |
| 2k           |                                                                                 |                                 |                           |                      |                            |                        |                      |  |  |
|              |                                                                                 |                                 |                           |                      |                            |                        |                      |  |  |
| 0            |                                                                                 | 2020-04                         |                           | 2020-05              |                            | 2020-06                |                      |  |  |

| Agent                           | Office         |
|---------------------------------|----------------|
|                                 |                |
| en Agent                        |                |
| e Broker                        | Buyside Realty |
| Sean Thomas                     | Buyside Realty |
|                                 |                |
| Activities getting points       | Points         |
| w a buyer                       | 1              |
| w listing detail                | 1              |
| ontact Agent (HVS-ContactAgent) | 5              |
| arch Buyers                     | 5              |
| irch Listings                   | 5              |
| propertyWatch                   | 5              |
| Juation Attempt                 | 5              |
| gin per day                     | 10             |
| essages in App                  | 50             |
| A.                              | 75             |
| cial Share Landing Page         | 75             |
| cial Share                      | 75             |
| d 1 Star Buyer                  | 100            |
| dd Coming Soon Listing          | 100            |
| dd Quiet Listing                | 100            |
| dd 2 Star Buyer                 | 200            |
| Id 2 Star Buurar                | 300            |
| Ju 3 Star Buyer                 |                |

2. Valuation Attempts: You will see three different graphs: valuation attempts, requests for monthly updates, and inquiries to contact agent, all of which are potential seller leads!

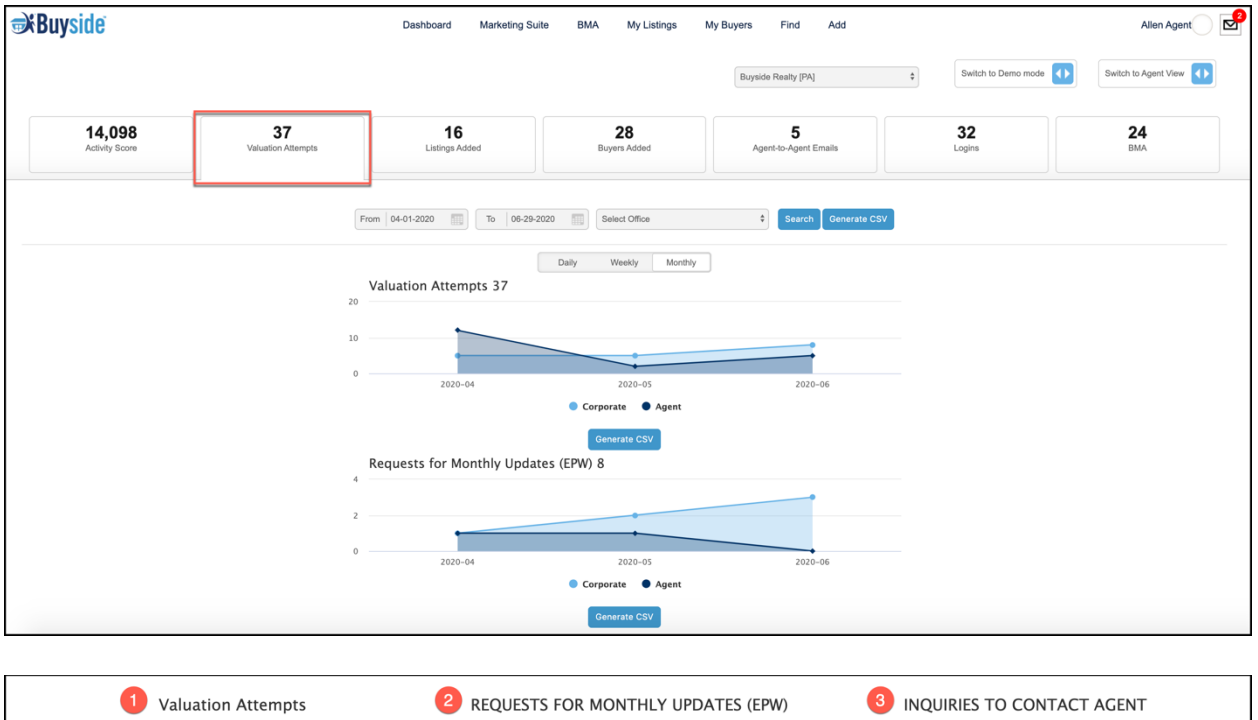

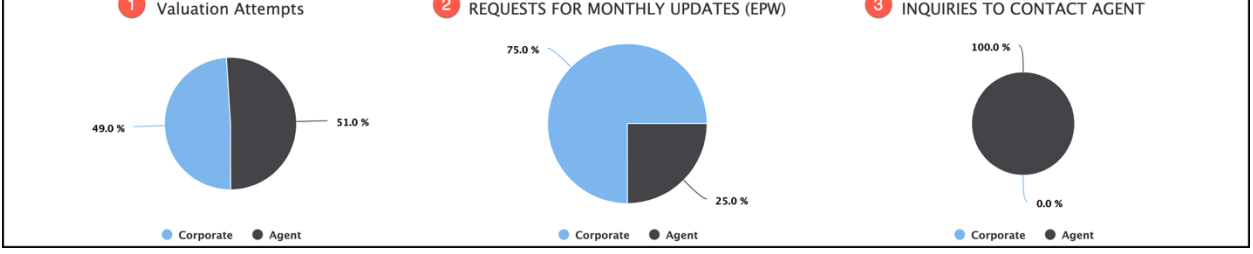

3. Listings Added: Distinguished by color, this graph displays the total number of quiet, coming soon, and active listings that have been added by your brokerage.

| Buyside                                        | Dashboard Marketing Se | uite BMA My Listings        | My Buyers Find Add         |                        | Allen Agent          |
|------------------------------------------------|------------------------|-----------------------------|----------------------------|------------------------|----------------------|
|                                                |                        |                             | Buyside Reality [PA]       | \$ Switch to Demo mode | Switch to Agent View |
| 14,098 37<br>Activity Score Valuation Attempts | 16<br>Listings Added   | 28<br>Buyers Added          | 5<br>Agent-to-Agent Emails | 32<br>Logins           | <b>24</b><br>BMA     |
|                                                | From 04-01-2020        | 2020 Select Office          | Search Generate CSV        |                        |                      |
|                                                |                        | Daily Weekly Monthly        |                            |                        |                      |
|                                                | 1                      | Buyside Realty Listings Add | ed                         |                        | 15                   |
|                                                | _                      |                             |                            |                        | 13                   |
|                                                |                        | 8                           |                            |                        | 10                   |
|                                                |                        |                             |                            |                        |                      |
| 8                                              |                        |                             |                            |                        | 5                    |

4. Buyers Added: The first graph presents the total number of verified buyers and imported buyers added by your brokerage and the pie chart analyzes the buyers based on the number of stars.

| <b>∌</b> Buy | /side                       |                          | Dashboard Marketing S | uite BMA My Listings M | My Buyers Find Add         |                        | Allen Agent          |  |  |
|--------------|-----------------------------|--------------------------|-----------------------|------------------------|----------------------------|------------------------|----------------------|--|--|
|              |                             |                          |                       |                        | Buyside Realty [PA]        | \$ Switch to Demo mode | Switch to Agent View |  |  |
|              | 14,098<br>Activity Score    | 37<br>Valuation Attempts | 16<br>Listings Added  | 28<br>Buyers Added     | 5<br>Agent-to-Agent Emails | 32<br>Logins           | <b>24</b><br>BMA     |  |  |
|              |                             |                          | From 04-01-2020       | -2020 Select Office    | Search Generate CSV        |                        |                      |  |  |
|              |                             |                          |                       | Daily Weekly Monthly   | ]                          |                        |                      |  |  |
| 2            | Buyside Realty Buyers Added |                          |                       |                        |                            |                        |                      |  |  |
| ers ,        |                             |                          |                       |                        |                            |                        |                      |  |  |
| IMPORTED Buy |                             |                          |                       |                        |                            |                        | s ses                |  |  |
| 0            |                             | 2020-04                  |                       | 2020-05                |                            | 2020-06                | 0                    |  |  |
|              |                             |                          |                       | Verified Buyers        | ers                        |                        |                      |  |  |
|              | Buyers Added                |                          |                       |                        |                            |                        |                      |  |  |
|              |                             |                          | 4                     | 1 Star<br>2 Star       |                            |                        |                      |  |  |

|             | Buyers Added   |  |               |        |               |               |  |  |  |
|-------------|----------------|--|---------------|--------|---------------|---------------|--|--|--|
| Agent Name  | Office         |  | <u>1 Star</u> | 2 Star | <u>3 Star</u> | <u>4 Star</u> |  |  |  |
| Allen Agent |                |  | 0             | 1      | 13            | 4             |  |  |  |
| Joe Broker  | Buyside Realty |  | 0             | 0      | 4             | 3             |  |  |  |
| Paul Weiss  | Buyside Realty |  | 0             | 0      | 0             | 1             |  |  |  |

5. Agent to Agent Emails: Distinguished by buying or listing, this graph displays the total agent-to-agent emails sent or received in your brokerage. This is calculated by adding up the emails sent or received about a listing or a buyer.

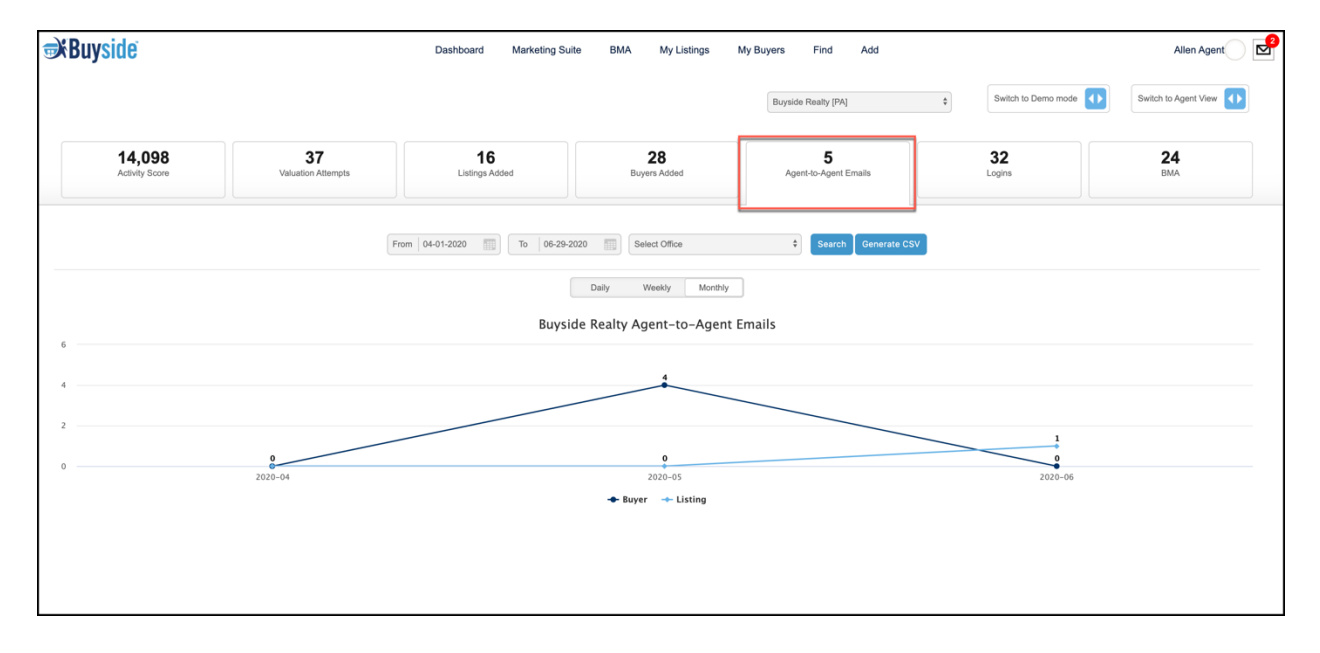

6. Logins: This graph displays the total amount of logins in your brokerage, so that you can gauge the engagement of your agents on the app. It is calculated by the amount of times an agent logs on to the platform.

| <b>Buyside</b>           |                          | Dashboard Marketing Sui | ite BMA My Listings  | My Buyers Find Add         |                        | Allen Agent          |
|--------------------------|--------------------------|-------------------------|----------------------|----------------------------|------------------------|----------------------|
|                          |                          |                         |                      | Buyside Realty [PA]        | \$ Switch to Demo mode | Switch to Agent View |
| 14,098<br>Activity Score | 37<br>Valuation Attempts | 16<br>Listings Added    | 28<br>Buyers Added   | 5<br>Agent-to-Agent Emails | 32<br>Logins           | <b>24</b><br>BMA     |
|                          |                          | From 04-01-2020         | Select Office        | \$ Search Generate CSV     | ;                      |                      |
|                          |                          |                         | Daily Weekly Monthly |                            |                        |                      |
|                          |                          |                         | Logins               |                            |                        |                      |
| 20                       |                          |                         |                      |                            |                        |                      |
| 15                       |                          |                         |                      |                            |                        |                      |
| 10                       |                          |                         |                      |                            |                        |                      |
| 5                        |                          |                         |                      |                            |                        |                      |
| 0                        | 2020-04                  |                         | 2020-05              |                            | 2020-06                |                      |

7. BMA: This graph displays the total number of BMAs run by your brokerage. This is an indicator of how many of your agents are utilizing this feature on their listing presentations!

| <b>≫</b> Bu | yside                    |                          | Dashboard Marketing Suit | te BMA My Listings   | My Buyers Find Add         |                        | Allen Agent          |
|-------------|--------------------------|--------------------------|--------------------------|----------------------|----------------------------|------------------------|----------------------|
|             |                          |                          |                          |                      | Buyside Realty [PA]        | \$ Switch to Demo mode | Switch to Agent View |
|             | 14,098<br>Activity Score | 37<br>Valuation Attempts | 16<br>Listings Added     | 28<br>Buyers Added   | 5<br>Agent-to-Agent Emails | <b>32</b><br>Logins    | <b>24</b><br>BMA     |
|             |                          | I                        | From   04-01-2020        | 020 Select Office    | Search Generate CSV        |                        |                      |
|             |                          |                          | [                        | Daily Weekly Monthly | ]                          |                        |                      |
| 12          |                          |                          |                          |                      |                            |                        |                      |
| 8           |                          |                          |                          |                      |                            |                        |                      |
| 6 BMA       |                          |                          |                          |                      |                            |                        |                      |
| 4           |                          |                          |                          | -                    |                            |                        |                      |
| 2           |                          |                          |                          |                      |                            |                        |                      |
|             |                          | 2020-04                  |                          | 2020-05              |                            | 2020-06                |                      |

How to Generate a CSV:

1. Select "Generate CSV".

| ₩Bu     | <b>iyside</b>            |                                 | Dashboard Marketing Sui | te BMA My Listings   | My Buyers Find Add         |                        | Allen Agent          |
|---------|--------------------------|---------------------------------|-------------------------|----------------------|----------------------------|------------------------|----------------------|
|         |                          |                                 |                         |                      | Buyside Realty [PA]        | \$ Switch to Demo mode | Switch to Agent View |
|         | 14,098<br>Activity Score | <b>37</b><br>Valuation Attempts | 16<br>Listings Added    | 28<br>Buyers Added   | 5<br>Agent-to-Agent Emails | 32<br>Logins           | <b>24</b><br>BMA     |
|         |                          |                                 | From   04-01-2020       | 020 Select Office    | Search Generation          | ate CSV                |                      |
|         |                          |                                 |                         | Daily Weekly Monthly |                            |                        |                      |
| 12      |                          |                                 |                         |                      |                            |                        |                      |
| 10      |                          |                                 |                         |                      |                            |                        |                      |
| AM8 e   |                          |                                 |                         |                      | _                          |                        |                      |
| 4       |                          |                                 |                         | -                    | _                          |                        |                      |
| 2       |                          |                                 |                         |                      |                            |                        |                      |
|         |                          | 2020-04                         |                         | 2020-05              |                            | 2020-06                |                      |
| Agent   | t Name                   | Office                          |                         | BMA                  | BMA address r              | ow active Success %    |                      |
| Joe Bro | oker                     | Buyside Realty                  |                         | 2                    | 1 1                        | 5                      |                      |
| JB Test | Agent                    | Buyside Realty                  |                         | 2                    | 1                          | 50                     |                      |
| Allen A | gent                     |                                 |                         | 1                    | 0                          | 0                      |                      |

2. Once "Generate CSV" changes to green, select **"Download Data"**. The report will then download directly to your computer!

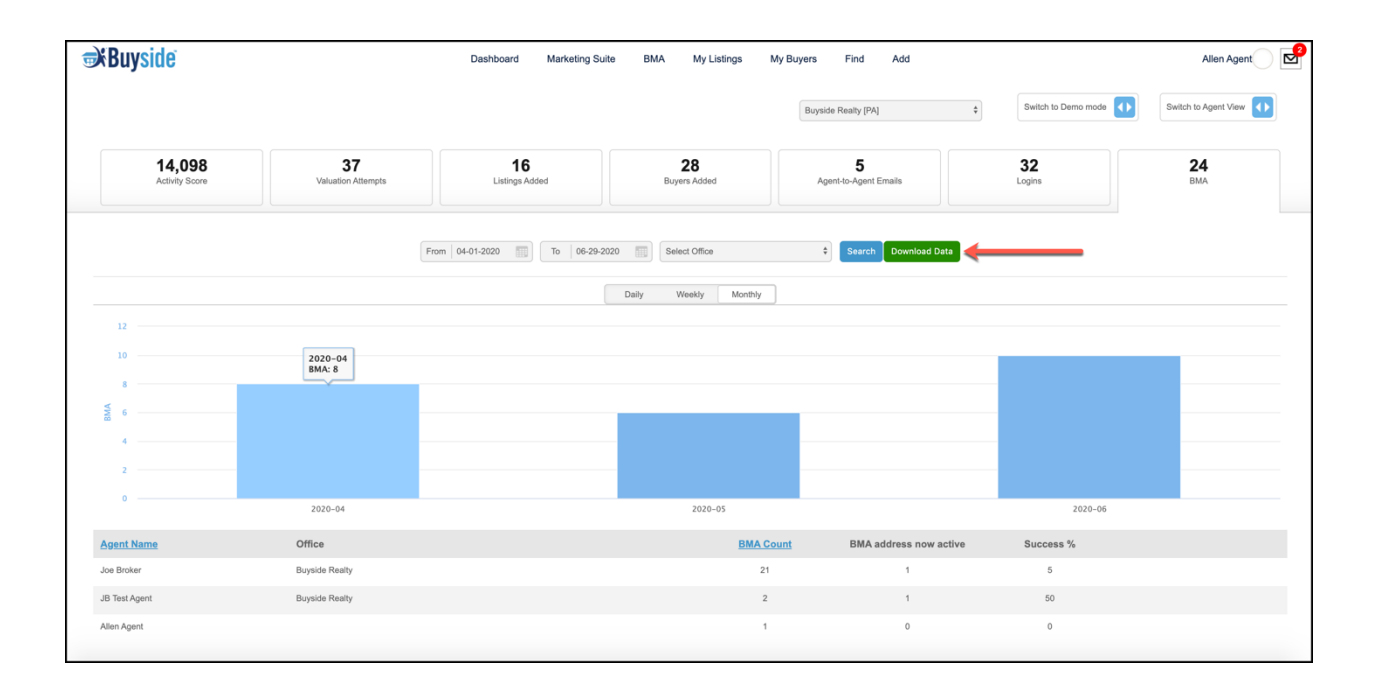